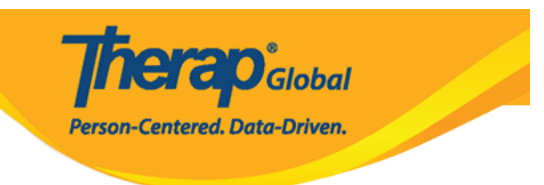

# 

#### .ISP \_\_\_\_\_ 00000 \_\_ 00000 ISP \_\_\_\_0000 \_\_000 \_0000000 \_\_\_\_00000000 \_\_\_\_00000

#### 

| To Do      | Ca                           | Issue Tracking                                               |                                            |  |
|------------|------------------------------|--------------------------------------------------------------|--------------------------------------------|--|
| Individual | T-Log                        | New   Search   Archive                                       | My Issues                                  |  |
| Health     | ISP Data                     | New   Search   Report  <br>Search Report   Dashboard         | SComm                                      |  |
| Agency     | ISP Program                  | New   Search  <br>Acknowledgement Report                     | Sent Items<br>Compose                      |  |
| Billing    | ISP Program Template Library | New   Draft   Approved   Search                              | Drafts<br>Custom User Group                |  |
| Admin      | Global Template Library      | Search ISP Program Template  <br>Search Custom Form Template | Message Audit<br>Delete Message<br>Content |  |
| Agency     |                              |                                                              | content                                    |  |

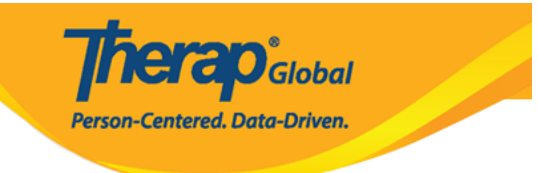

| ISP Program Search |                                                          |
|--------------------|----------------------------------------------------------|
| Program (Site)     | Search                                                   |
| > Individual       | Search Q                                                 |
| Entered By         | Search                                                   |
| ISP Program Author | Search                                                   |
| Form ID            |                                                          |
| ISP Program Name   |                                                          |
| Start Date From    | MM/DD/YYYY                                               |
| То                 | MM/DD/YYYY 🗰                                             |
| End Date From      | MM/DD/YYYY                                               |
| То                 | MM/DD/YYYY                                               |
| Status             | - Please Select -                                        |
|                    |                                                          |
| Clear Selection    |                                                          |
| Cancel             | Course                                                   |
| Calicer            | Search                                                   |
| חחח חר             | תהתחת. התהתהם התהתחתה הם תהתחה התחתה התחתה התחה 26 התחתה |

### 

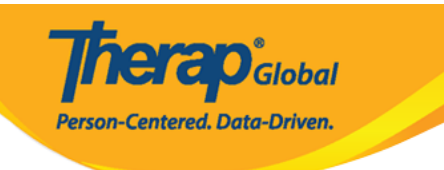

#### ISP Program Search

| Filter                         |                                     |                                                     |                     |                                                       |                                             |                                             |            | 15         | ✓ Records                               |           |             |
|--------------------------------|-------------------------------------|-----------------------------------------------------|---------------------|-------------------------------------------------------|---------------------------------------------|---------------------------------------------|------------|------------|-----------------------------------------|-----------|-------------|
| Form ID 👻                      | Program Name 🗘                      | Site Name 💠                                         | Individual 🗘        | ISP Program Name \$                                   | Entered By \$                               | ISP Program Author \$                       | Start Date | End Date   | Target Completion<br>Date $\Rightarrow$ | Status \$ | Time Zone   |
| ISP-DEMOTPHL-<br>M4V4NEPYX8429 | (Demo) Education and<br>Development | (Demo) TG Center for<br>Children With Special Needs | Chowdhury,<br>Niloy | দৈনম্দিন জীবনযাপনের<br>কার্যক্রম (ADL)                | Afreen, Sonia / Assistant<br>Teacher        | Afreen, Sonia / Assistant<br>Teacher        | 01/01/2023 | 04/30/2023 | 04/30/2023                              | Approved  | Asia/Manila |
| ISP-DEMOTPHL-<br>M334NEAY7842W | (Demo) Education and<br>Development | (Demo) TG Center for<br>Children With Special Needs | Chowdhury,<br>Niloy | Gross Motor Skill First<br>Term                       | Afreen, Sonia / Assistant<br>Teacher        | Afreen, Sonia / Assistant<br>Teacher        | 01/01/2023 |            |                                         | Approved  | Asia/Manila |
| ISP-DEMOTPHL-<br>M334NEAY6842A | (Demo) Education and<br>Development | (Demo) TG Center for<br>Children With Special Needs | Chowdhury,<br>Niloy | Activities of Daily Living<br>(ADL) Skills First Term | Afreen, Sonia / Assistant<br>Teacher        | Afreen, Sonia / Assistant<br>Teacher        | 01/01/2023 |            |                                         | Approved  | Asia/Manila |
| ISP-DEMOTPHL-<br>L5A4NF3YCMULU | Day Shift                           | DEMO SITE (BD)                                      | Chowdhury,<br>Niloy | Daily Attendance                                      | Rahman, Imran / Academic<br>Coordinator- IE | Rahman, Imran / Academic<br>Coordinator- IE | 01/01/2022 |            |                                         | Approved  | Asia/Dhaka  |
| ISP-DEMOTPHL-<br>K6X4N5EW8MUL5 | Behavioral Therapy                  | DEMO SITE (BD)                                      | Chowdhury,<br>Niloy | Social Skills                                         | Rahman, Imran / Academic<br>Coordinator- IE | Rahman, Imran / Academic<br>Coordinator- IE | 04/01/2021 |            |                                         | Approved  | Asia/Dhaka  |
| Showing 1 to 5 of 5 entries    |                                     |                                                     |                     |                                                       |                                             |                                             |            |            |                                         | Previous  | 1 Next      |
| •                              |                                     |                                                     |                     |                                                       |                                             |                                             |            |            |                                         |           | •           |

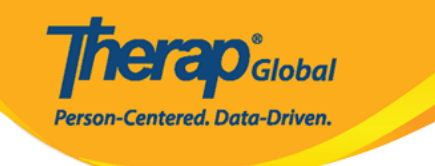

| Start Date<br>≑ | End Date<br>\$ | Target<br>Completion<br>Date | ¢ | Status ≑     |
|-----------------|----------------|------------------------------|---|--------------|
| 01/01/2023      | 04/30/2023     | 04/30/2023                   |   | Approved     |
| 01/01/2023      |                |                              |   | Approved     |
| 01/01/2023      |                |                              |   | Approved     |
| 01/01/2022      |                |                              |   | In Prep      |
| 02/01/2021      |                | 12/15/2021                   |   | Discontinued |

## .000 000 000 ISP 00000 0000 000 000 0 ISP 00000 000 000 .3

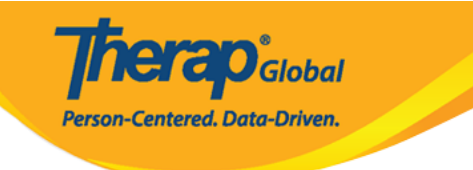

#### ISP Program Search

| Form ID 🚽                      | Program Name  🖨                     | Site Name 💠                                            | Individual ≑        | ISP Program Name                                         | Entered By \$                                  | ISP Program<br>Author \$                       | Start Date<br>≑ | End Date   | Target<br>Completion<br>Date ≑ | Status 💠     | Time Zone   |
|--------------------------------|-------------------------------------|--------------------------------------------------------|---------------------|----------------------------------------------------------|------------------------------------------------|------------------------------------------------|-----------------|------------|--------------------------------|--------------|-------------|
| ISP-DEMOTPHL-<br>M4V4NEPYX8429 | (Demo) Education<br>and Development | (Demo) TG Center<br>for Children With<br>Special Needs | Chowdhury,<br>Niloy | দৈনন্দিন<br>জীবনযাপনের<br>কার্যক্রম (ADL)                | Afreen, Sonia /<br>Assistant Teacher           | Afreen, Sonia /<br>Assistant Teacher           | 01/01/2023      | 04/30/2023 | 04/30/2023                     | Approved     | Asia/Manila |
| ISP-DEMOTPHL-<br>M334NEAY7842W | (Demo) Education<br>and Development | (Demo) TG Center<br>for Children With<br>Special Needs | Chowdhury,<br>Niloy | Gross Motor Skill<br>First Term                          | Afreen, Sonia /<br>Assistant Teacher           | Afreen, Sonia /<br>Assistant Teacher           | 01/01/2023      |            |                                | Approved     | Asia/Manila |
| ISP-DEMOTPHL-<br>M334NEAY6842A | (Demo) Education<br>and Development | (Demo) TG Center<br>for Children With<br>Special Needs | Chowdhury,<br>Niloy | Activities of Daily<br>Living (ADL) Skills<br>First Term | Afreen, Sonia /<br>Assistant Teacher           | Afreen, Sonia /<br>Assistant Teacher           | 01/01/2023      |            |                                | Approved     | Asia/Manila |
| ISP-DEMOTPHL-<br>L5A4NF3YCMULU | Day Shift                           | DEMO SITE (BD)                                         | Chowdhury,<br>Niloy | Daily Attendance                                         | Rahman, Imran /<br>Academic<br>Coordinator- IE | Rahman, Imran /<br>Academic<br>Coordinator- IE | 01/01/2022      |            |                                | In Prep      | Asia/Dhaka  |
| ISP-DEMOTPHL-<br>K9M4NGZZGMULY | Day Shift                           | DEMO SITE (BD)                                         | Chowdhury,<br>Niloy | Daily Activities -<br>Spring Semester<br>(Copy)          | Kevin, Jessica /<br>Special Educator           | Hossain, Anita /<br>Academic<br>Supervisor     | 02/01/2021      |            | 12/15/2021                     | Discontinued | Asia/Dhaka  |
| ISP-DEMOTPHL-<br>K8M4NE3ZHMUL5 | Day Shift                           | DEMO SITE (BD)                                         | Chowdhury,<br>Niloy | Daily Activities -<br>Spring Semester                    | Kevin, Jessica /<br>Special Educator           | Hossain, Anita /<br>Academic<br>Supervisor     | 01/01/2021      | 12/31/2021 | 12/15/2021                     | Approved     | Asia/Dhaka  |
| ISP-DEMOTPHL-<br>K844NFLPJMUL8 | Behavioral<br>Therapy               | DEMO SITE (BD)                                         | Chowdhury,<br>Niloy | ADL                                                      | Ibrahim, Amit /<br>Supervisor                  | Ibrahim, Amit /<br>Supervisor                  | 05/01/2021      |            |                                | In Prep      | Asia/Dhaka  |

• \_\_\_\_\_ ISP \_\_\_\_\_ ISP \_\_\_\_\_ ISP \_\_\_\_\_ • \_\_\_\_

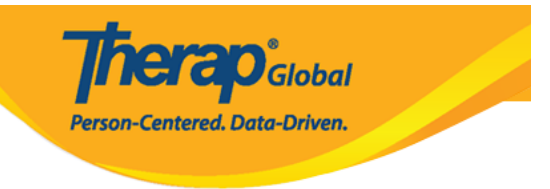

### Daily Activities - Fall Semester (ISP Program) In Prep 🖲 🔶

| ISP Program Description |                                                           | T-Notes | Jump to | ? |
|-------------------------|-----------------------------------------------------------|---------|---------|---|
| Provider Program        | Day Shift (DEMO SITE (BD))                                |         |         |   |
| Individual Name         | Niloy Chowdhury 🤤                                         |         |         |   |
| * ISP Program Name      | Daily Activities - Fall Semester                          |         |         |   |
| * Start Date            | 01/01/2021                                                |         |         |   |
| End Date                | 12/20/2021                                                |         |         |   |
| Target Completion Date  | 12/15/2021                                                |         |         |   |
| Location                | School                                                    |         |         |   |
| Long Term Objective     | He will be able to do his daily activities independently. | li      |         |   |

**Therap**Global Person-Centered. Data-Driven.

| Files & Images  |                                                       | Jump to |
|-----------------|-------------------------------------------------------|---------|
| Attach File(s)  | The total size of all attachments cannot exceed 10 MB |         |
| Attach Image(s) | Add File Scan File   Add Image                        |         |
| PDF & Printable |                                                       |         |
| Cancel Back     | SComm Save Submit Delete                              | Approve |

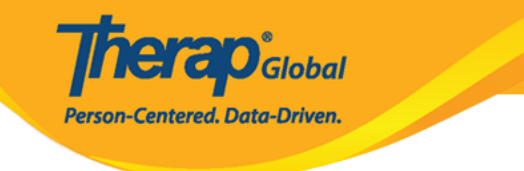

### Activities of Daily Living (ADL) Skills First Term (ISP Program) Approved ()

| ISP Program Description     |                                                                                                    | Jump to | ? |
|-----------------------------|----------------------------------------------------------------------------------------------------|---------|---|
| Provider Program            | (Demo) Education and Development ((Demo) TG Center for Children With Special Needs)                             |         |   |
| Individual Name             | Niloy Chowdhury 🕄                                                                                               |         |   |
| Linked ISP Program Template | Activities of Daily Living (ADL) Skills                                                                         |         |   |
| * ISP Program Name          | Activities of Daily Living (ADL) Skills First Term                                                              |         |   |
| Start Date                  | 01/01/2023                                                                                                    |         |   |
| End Date                    | MM/DD/YYYY                                                                                                    |         |   |
| Target Completion Date      | MM/DD/YYYY                                                                                                    |         |   |
| Location                    | School                                                                                                    |         |   |
| Long Term Objective         | To maintain the optimal health and safety of the individual, as well as increasing their level of independence. |         |   |
|                             | About 2889 characters left                                                                                      |         |   |

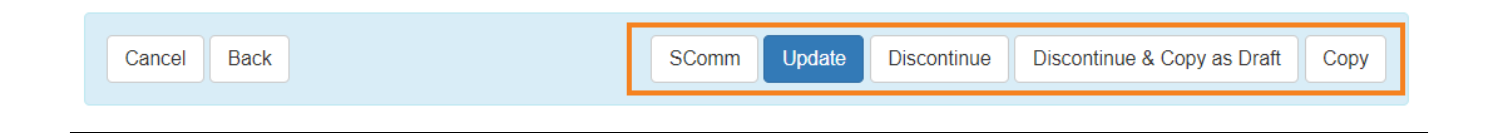